## Arcidiocesi di Cagliari

# L'aggiornamento dei dati personali in modalità on line

## **GUIDA PRATICA**

Il sito ha due parti fondamentali: quella pubblica, che contiene notizie e documenti consultabili da chiunque, e quella privata (Intranet) che è accessibile solo dai docenti di IRC dell'Arcidiocesi di Cagliari, e che viene utilizzata per le comunicazioni interne.

Per accedere all'intranet sono necessari username e password che sono state inviate a tutti i docenti. Chi non le avesse ricevute è pregato di farne richiesta all'Ufficio tramite mail. In caso di smarrimento della propria password basta andare nella pagina di "accesso intranet" e cliccare alla voce "Password dimenticata?" per riceverla poi via mail. È fondamentale conservare username e password per poter accedere all'intranet ogni volta che occorre. Una volta effettuato l'accesso la password può essere cambiata a piacimento.

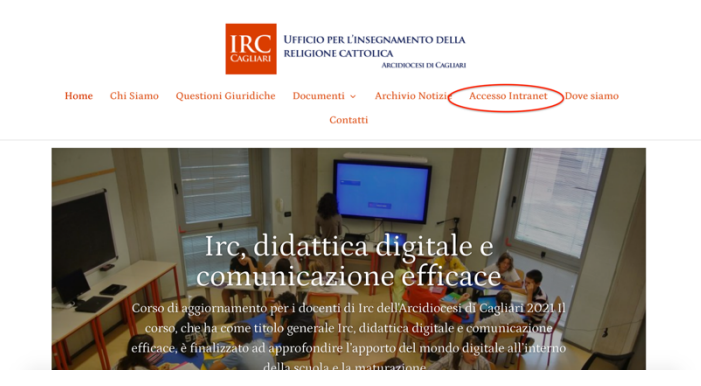

Questo è un esempio della schermata dell'home page del sito.

Si tratta della parte pubblica del sito, con notizie e vari materiali.

Per accedere all'area riservata ai docenti nel menù in alto a sinistra si deve cliccare sulla scritta "ACCESSO INTRANET".

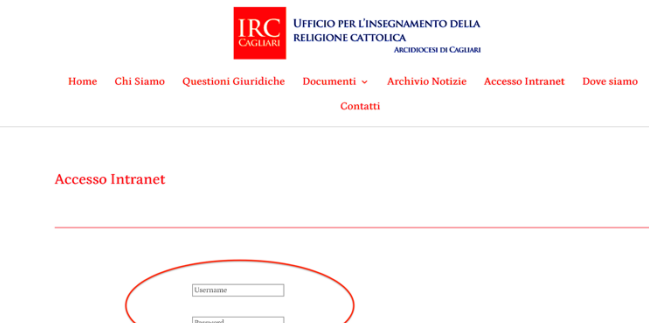

t: nella scuola per educare roledi 22 Ojuano 2011

di aggiornamento 2011

Dopo aver cliccato sulla scritta "ACCESSO INTRANET" comparirà questa schermata.

Nei campi "USERNAME" e "PASSWORD" si devono inserire le credenziali di accesso.

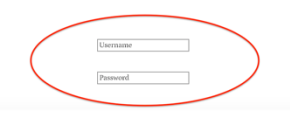

La scelta di avvalersi dell'IRC

Benvenuto Ufficio IRC. il tuo ultimo accesso risale al 04-06-2012 alle 17:03

Documenti (0)

Primo piano

Si entra quindi nell'area intranet.

Se si vogliono controllare i messaggi ricevuti

si clicca su "MESSAGGI".

Area di lavoro

Se si vogliono controllare i documenti (files) ricevuti si clicca su "DOCUMENTI".

Se si vogliono aggiornare i propri dati

#### si clicca su "SCHEDA DATI PERSONALI"

NB: Quando si riceve un messaggio o un documento tramite l'intranet del Sito IRC una copia viene inviata anche alla normale casella di posta personale. Per essere aggiornati sulle comunicazioni è sufficiente allora controllare regolarmente la propria mail.

Nuova scheda Graduatorie afica Titoli culturali Titoli di servizio Storico corsi agg.to Mario Rossi Modifica Via Verdi, 24, Cagliari (CA) - 0913 Nato a Cagliari (CA) il 05 Ottobre 1970 Tel: 070.436789 Cell: 347 9487964 e-mail: mario.rossi@server.com Stato Civile: Sposato - figli: 3 Stato Ecclesiale: Laico Status: Docente Scuola: Scondaria II grado Punteggio Religiosi Civili Servizi Corsi agg 3,240 11,89 70,000 3,00 2,000 90,138 Mario Rossi Cognorr Recapit Telefond Citta: Provinci Cap: Nato a: Provinci Data di Telefond Fax: Celi Celi Stato Ci Figli: Stato Ci Figli: Stato Ed Ingressa: Status: **05-10-1970** 070 436789 Mostra calendario 347 9487964 J Laico Docente ria II grado 🔛 Intesa: Nomina Sede 2 Nuova scheda Graduat Riepilogo aggiorna ali Titoli di s Titoli di servizio - Mario Rossi Attività d'insegnamento I.R.C. nelle scuole secondarie di le il gradon, ore x n. mesi x 0,024 (per ogni anno intero = 12 mesi max punti 5,184) I.R.C. nelle scuole elementarie i materne n. ore x n. mesi x 0,016 (per ogni anno intero = 12 mesi max punti 5,184) Insegnamento in atte materie nelle scuole Medie e Superationi n. ore x. n. esi x 0,021 (max punti 2,582 per anno) Insegnamento i conune nelle scuole Elementari e Materne n. ore x n. mesi x 0,026 (max punti 2,582 per anno) S valuta il servicio reso nelle scuole statial eli n possessa del tatolo studuo prescritto. Legenda 🧷 Modific Salva × Elimina

| Anno scol.  | Tipologia                | Ore          | Riporto               | Mesi | Coeff.              | Punti  |
|-------------|--------------------------|--------------|-----------------------|------|---------------------|--------|
| 2009/10     | LR.C. Scondaria II grado | 18           |                       | 12   | 0,024               | 5,184  |
| 2010/11     | LR.C. Scondaria II grado | 18           |                       | 12   | 0,024               | 5,184  |
| × 🖍 2011/12 | LR.C. Scondaria II grado | 9            |                       | 1    | 0,024               | 0,216  |
| × 🎤 2011/12 | LR.C. Primaria           | 10           |                       | 2    | 0,018               | 0,360  |
| × 🎤 2010/11 | I.R.C. Infanzia          | 3            |                       | 3    | 0,018               | 0,162  |
| X 🎤 2010/11 | I.R.C. Primaria          | 6            |                       | 2    | 0,018               | 0,216  |
| × 🖍 2011/12 | LR.C. Scondaria II grado | 18           |                       | 8    | 0,024               | 3,456  |
|             |                          |              |                       |      | Totale insegnamento | 14,771 |
|             | Aggiungi                 | anno 2011/12 | Aggiungi anno 2010/11 |      |                     |        |

Se si clicca su "SCHEDA DATI PERSONALI" appare questa schermata.

Dopo aver cliccato sulla scritta **"MODIFICA"**, ogni docente può aggiornare la sezione anagrafica, i titoli di servizio e i corsi di aggiornamento.

È sufficiente puntare il mouse sui campi e scrivere il testo.

**NB:** La **partecipazione al Corso di aggiornamento** promosso dall'Ufficio IRC viene riconosciuta con **2 punti** (*per il 2022, non essendosi ancora svolto il corso, questa voce non va compilata*).

Per aggiornare la parte anagrafica si clicca su **"MODIFICA"**, si compilano i campi che si intendono modificare, poi si clicca su **"SALVA"**.

Negli spazi "SEDE 1" ecc. di questa schermata sono da indicare le sedi di servizio dell'anno scolastico 2021/2022 (solo per i docenti di ruolo e gli incaricati).

**NB:** L'aggiornamento della sezione "TITOLI CULTURALI" viene fatto direttamente dall'Ufficio dopo la consegna della documentazione su eventuali nuovi titoli accademici o sugli esami sostenuti.

Per aggiornare **i titoli di servizio** basta cliccare sul pulsante in basso al centro: **"AGGIUNGI ANNO 2021/22"** 

Accanto al testo da modificare appaiono tre simboli:

Cliccando su  $\mathscr{N}$  si può scrivere nella riga dove c'è lo spazio da completare.

Cliccando sulla scritta "SALVA" si salva ciò che è stato inserito.

Cliccando su × si cancella ciò che è stato inserito.

**NB:** in questa sezione i supplenti, sempre in riferimento allo stesso anno scolastico, possono compilare più righe in modo da distinguere eventuali supplenze in differenti gradi scolastici, oppure per separare le ore di incarico annuale dalle supplenze.

#### Altre indicazioni

- I supplenti sono pregati di <u>fornire tutti i dati e i documenti relativi ai titoli conseguiti o eventualmente da conseguire e alle supplenze o incarichi effettivamente svolti (fanno fede unicamente i certificati di servizio o le copie dei contratti) che ancora non fossero stati consegnati all'Ufficio (quindi certamente tutto ciò che riguarda il 2021/2022). Per facilitare la verifica sono pregati di fornire anche un elenco riassuntivo utilizzando l'apposito modulo "ELENCO RIASSUNTIVO DELLE SUPPLENZE" scaricabile dall'home page del sito dell'IRC, con l'indicazione degli istituti, delle ore e dei periodi, in cui hanno svolto supplenze o eventuali incarichi. Tutto questo materiale va consegnato all'Ufficio preferibilmente in formato digitale tramite mail.</u>
- I supplenti devono confermare la propria disponibilità per l'anno scolastico 2022-2023 consegnando all'Ufficio l'apposito modulo "RINNOVO DISPONIBILITÀ SUPPLENTI".
- È necessario consegnare la documentazione dei nuovi titoli conseguiti e non ancora comunicati all'Ufficio (anche via mail).
- Chi avesse titoli in via di conseguimento indichi i nuovi esami eventualmente superati con il relativo calcolo dei crediti e alleghi un certificato della segreteria della Facoltà o dell'Istituto oppure la fotocopia del libretto. Tutto questo materiale va consegnato all'Ufficio in forma cartacea o tramite mail.
- Per proporre ipotesi di spostamento, di diversa composizione della cattedra, di completamento orario, ecc., oltre a parlarne a voce, si deve inviare all'Ufficio l'apposito modulo "PROPOSTA MODIFICA CATTEDRA", scaricabile dall'home page del sito dell'IRC, preferibilmente tramite mail, o di persona. Chi invece desiderasse semplicemente essere confermato nella cattedra attuale non deve compilare nessun modulo.
- L'operazione di aggiornamento on line sarà possibile nel periodo che va dall'8 al 18 luglio 2022 (né prima, né dopo).